# LAB14: Manutenção de Sessão

Neste laboratório iremos criar uma aplicação *ASP.NET* que utiliza o conceito de **sessão** para armazenar o nome do usuário que está visitando um site.

## Exercício 1 – Desenvolvendo um formulário básico

- 1. Abra o Visual Studio e crie um novo projeto ASP.NET Web Application.
- Clique com o botão direito sobre o projeto e selecione o menu Add->New Item. Selecione a opção Web Form e clique Add.
- 3. Adicione dois *Labels* (nas propriedades *ID* coloque "*IbIUsuario*", "*IbISenha*" e nas propriedades *Text* coloque "*Usuário*:" e "*Senha*:" respectivamente).
- 4. Adicione dois *TextBox* (nas propriedades *ID* coloque "*txtUsuario*" e "*txtSenha*" e deixe em branco as propriedades *Text*).
- 5. Adicione um **Button** (na propriedade **ID** coloque "btnLogar" e na propriedade **Text** coloque "Logar").
- 6. Posicione os elementos de acordo com a figura abaixo:

| Usuário: |      | <br> | <br>- | <br> |
|----------|------|------|-------|------|
| Senha    |      |      |       |      |
| Logar    |      |      |       |      |
| •        | <br> |      |       |      |

## Exercício 2 - Configurar uso de sessão

1. Dê um duplo clique sobre o **botão Logar** e adicione o seguinte código de evento para armazenar o nome do usuário na sessão. Neste laboratório não será executado nenhum código de autenticação através da senha.

```
protectedvoidbtnLogar_Click(object sender, EventArgs e)
{
Session["Usuario"] = txtUsuario.Text;
Response.Redirect("WebForm2.aspx");
}
```

### Exercício 3 – Obter valor armazenado na sessão

- 1. Adicione um novo Web Form ao projeto.
- 2. Adicione um *Label* (na propriedade *ID* coloque "*IblSaudacao*" e na propriedade *Text* coloque texto em branco).

3. No evento de Load da página coloque o seguinte código para obter e testar o valor armazenado na sessão:

```
if (Session["Usuario"] != null)
{
    lblSaudacao.Text = "Bem-vindo " + Session["Usuario"].ToString();
}
else
{
    lblSaudacao.Text = "Usuário desconhecido";
}
```

- 4. Execute e teste o aplicativo.
- 5. Abra inicialmente a página "WebForm1.aspx".
- 6. Digite um nome de usuário qualquer e clique no botão Logar.
- 7. Feche o navegador.
- 8. Abra a página "WebForm2.aspx" no navegador e verifique o resultado.

### Exercício 4 – Configurar uso de cookies

1. Dê um duplo clique sobre o **botão Logar** e altere seu código de evento para armazenar o nome do usuário em um **cookie**:

```
if (Request.Browser.Cookies) // se o navegador suporta cookies
{
    HttpCookiecookUsuario = newHttpCookie("Usuario");
    cookUsuario.Value = txtUsuario.Text;
    cookUsuario.Expires = DateTime.Now.AddHours(1);
    Response.Cookies.Add(cookUsuario);
    Response.Redirect("WebForm2.aspx");
}
```

2. Abra a página *WebForm2.aspx*e altere o evento de *Load* da página para obter e testar o valor armazenado no *cookie*:

```
if (Request.Browser.Cookies)
{
    if (Request.Cookies["Usuario"] != null)
    {
        lblSaudacao.Text = "Bem-vindo " +
    Request.Cookies["Usuario"].Value;
        }
    else
        {
        lblSaudacao.Text = "Usuário desconhecido";
        }
}
```

- 3. Execute e teste.
- 4. Feche o navegador.
- 5. Abra novamente a página "WebForm2.aspx" no navegador e verifique o resultado.